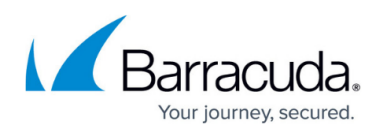

## **Step 1 - Set Up Email Gateway Defense for Google Workspace**

## https://campus.barracuda.com/doc/96023085/

For each Barracuda Cloud Control account, you can have either a linked Barracuda Email Security Gateway appliance or an Email Gateway Defense subscription. You cannot use a single Barracuda Cloud Control account for both a linked appliance and the service subscription.

To deploy Email Gateway Defense with Google Workspace, you must have a Google Workspace Basic, Business, or Enterprise account. The G Suite legacy free edition is no longer available and is missing key features required for this deployment. For details on upgrading your Google Workspace subscription, refer to the Google Support article <u>Upgrade from G Suite legacy free</u> <u>edition</u>.

This article assumes you are deploying Barracuda Networks Services *for the first time*. If you previously deployed another Barracuda Networks product and want to migrate to Barracuda Email Protection, contact your Barracuda Networks sales representative.

- 1. Go to <u>https://login.barracudanetworks.com</u> and log in with your Barracuda Cloud Control credentials.
- 2. Open a new browser window, go to <a href="https://www.barracuda.com/products/email-protection">https://www.barracuda.com/products/email-protection</a>.
- Click **Try Free**. Complete the form with your information and then start the trial. If you are not signed into Barracuda Cloud Control, click Sign in in the right pane. If you do not have a Barracuda Cloud Control account, use the left pane to create and sign in to your account. See <u>Password Complexity Policies</u> before creating your password.
- 4. The **Barracuda Account** page displays your Barracuda Cloud Control account information. If you want to sign in using a different account, click **Sign out and use a different account**.
- 5. Select from the following Client Account options:
  - Add this service to an existing Barracuda account Select the desired Account from the drop-down menu, and select your location from the Location of Use drop-down menu.
  - Create a new Barracuda account for this service Enter the new account details.
- 6. Click Continue.
- 7. In the **Billing Details (Optional)** page, enter your billing information to purchase the service, or leave the **Billing Information** section blank to start a free 14-day evaluation. Click **Continue**.
- 8. Once the setup process is complete, click **Finish**. The setup page displays in Barracuda Cloud Control and your 14-day trial begins immediately.
- 9. Click **Set up** to get started.

Step 2 - Configure Google Workspace for Inbound and Outbound Mail.

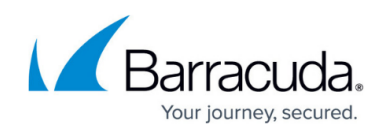

## **Email Gateway Defense**

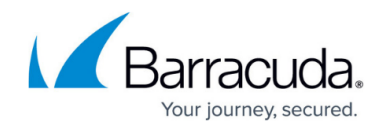

© Barracuda Networks Inc., 2025 The information contained within this document is confidential and proprietary to Barracuda Networks Inc. No portion of this document may be copied, distributed, publicized or used for other than internal documentary purposes without the written consent of an official representative of Barracuda Networks Inc. All specifications are subject to change without notice. Barracuda Networks Inc. assumes no responsibility for any inaccuracies in this document. Barracuda Networks Inc. reserves the right to change, modify, transfer, or otherwise revise this publication without notice.